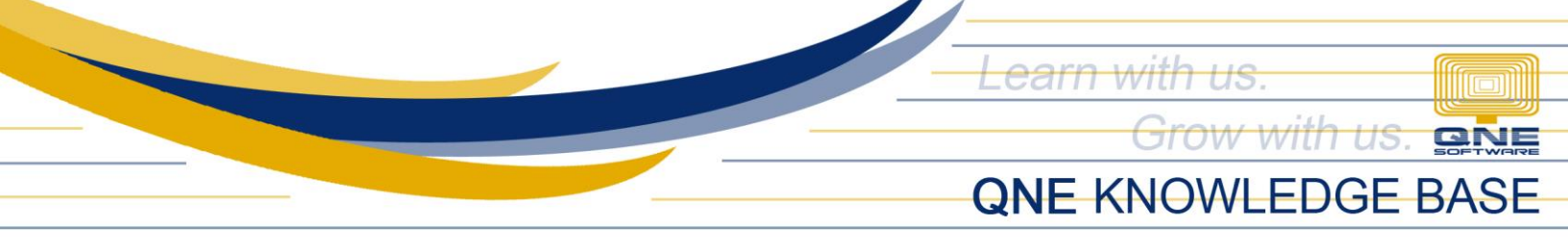

# Add automatic 'Re-Print' Label in Print Out Forms

### Overview:

Re-Print tagging in all printout forms is necessary if the company is Computerized Accounting System (CAS) registered. As a requirement, 'Re-Print Copy' word must be consistently displayed in the printout when the document is printed more than once.

This can be done in the system thru customizing the document format in the Report Designer and use the calculated field function.

#### Scenario:

User will have to print the document twice, but a 'Re-Print Copy' label must be affixed in the duplicate or in the second copy.

#### Procedure:

1. Go to the transaction form that you wanted to have the Re-Print label when printed e.g. Delivery Order then click *Task Tab > Design* 

|                     | <u> </u>         | 🤊 🖻 👪 i         |              |                |        |     |           | - Delivery Ord | lers - QNE Oj | otimum |        |       |     |              |           |           |        | Ħ   | -       | ٥        | ×    |
|---------------------|------------------|-----------------|--------------|----------------|--------|-----|-----------|----------------|---------------|--------|--------|-------|-----|--------------|-----------|-----------|--------|-----|---------|----------|------|
| File Home Edit Task | Info View        | Tools Inqu      | iry Maintena | nce            |        |     |           |                |               |        |        |       |     |              |           |           |        |     |         |          |      |
| 🗸 🔯                 |                  |                 |              |                |        |     |           |                |               |        |        |       |     |              |           |           |        |     |         |          |      |
| Validate Design     |                  |                 |              |                |        |     |           |                |               |        |        |       |     |              |           |           |        |     |         |          |      |
| Data Design         |                  |                 |              |                |        |     |           |                |               |        |        |       |     |              |           |           |        |     |         |          |      |
| Navigation 🕒 # ×    | 👾 * - Delivery 0 | r ×             |              |                |        |     |           |                |               |        |        |       |     |              |           |           |        |     |         |          |      |
| Sales               | Ue De            | ivery O         | raers        |                |        |     |           |                |               |        |        |       |     |              |           |           |        |     |         |          |      |
| Quotations          | Details Custome  | er DO Address   | Others Notes | 🖺 Files 🛛 Info | 5      |     |           |                |               |        |        |       |     |              |           |           |        |     |         |          |      |
| V Sales Orders      | Customer         | [               |              |                |        |     | Currency  | PHP            |               |        |        |       |     | Rate         |           |           |        | 1.0 | 0000000 | Exchange | Rate |
| Sales Invoices      | То               |                 |              |                |        |     | Attention |                |               |        |        |       |     | Doc Date     | 12/13/202 | 21        |        |     |         |          | *    |
| A Cash Sales        | Delivery Term    |                 |              |                |        |     | Agent     |                |               |        |        |       | *   | D. Order No. | DO2112/0  | 01        |        |     |         |          | *    |
| Sales Debit Notes   | Location         | C.O.D.          |              |                |        | -   | Project   |                |               |        |        |       |     | Reference No | •         | _         |        |     |         |          |      |
| ·                   |                  |                 |              |                |        |     |           |                |               |        |        |       |     | Tax Indusiv  | e         | Is Del    | ivered |     |         |          |      |
| Favorites           | Scan Item.       | . 18            | 🗙 🔶 🖕        | 0.0            | 5 C (  | 9 🖻 | 📑 View V  | lariants • 🛛 🔞 | 0 03          | B • 0  | 8      |       |     |              |           |           |        |     |         |          |      |
| Dashboard           | C Stock C        | ode Description |              | Batch No       | F.Desc | Qty | UOM       | Unit Pr        | Disc          | Stock  | Amount | Tax C | Tax | WTax Code    | Net       | Serial No |        |     |         |          |      |
| 🚜 General Ledger    | •                |                 |              |                | 2      |     |           |                |               |        |        |       |     |              |           |           |        |     |         |          |      |
| & Customer          |                  |                 |              |                | 2      |     |           |                |               |        |        |       |     |              |           |           |        |     |         |          |      |
| Supplier            |                  |                 |              |                | ≥      |     |           |                |               |        |        |       |     |              |           |           |        |     |         |          |      |
| 🎋 Sales             |                  |                 |              |                | 2      |     |           |                |               |        |        |       |     |              |           |           |        |     |         |          |      |
| 🛒 Purchases         |                  |                 |              |                | 2      |     |           |                |               |        |        |       |     |              |           |           |        |     |         |          |      |
| Stocks              |                  |                 |              |                |        |     |           |                |               |        |        |       |     |              |           |           |        |     |         |          |      |
| VAT                 |                  |                 |              |                |        |     |           |                |               |        |        |       |     |              |           |           |        |     |         |          |      |
| Default             |                  |                 |              |                |        |     |           |                |               |        |        |       |     |              |           |           |        |     |         |          |      |
| WTay                |                  |                 |              |                |        |     |           |                |               |        |        |       |     |              |           |           |        |     |         |          |      |
| - WIGA              |                  |                 |              |                |        |     |           |                |               |        |        |       |     |              |           |           |        |     |         |          |      |
|                     | Taxable          |                 |              | Т              | ах     |     |           |                |               | Due Am | ount   |       |     |              |           |           |        |     |         |          |      |

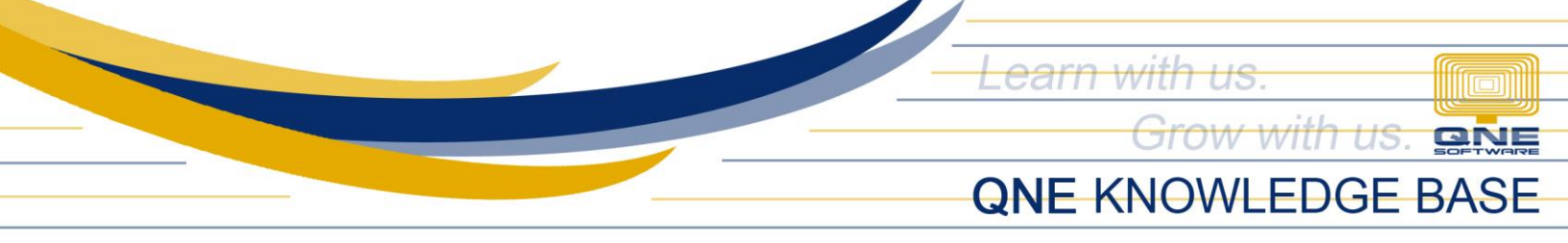

2. All system default and customized formats will be displayed, select what format to customize, then click Amend.

|   | #           | Name                                       | 2      | Default |            | ~ |
|---|-------------|--------------------------------------------|--------|---------|------------|---|
| Τ | <sr>01</sr> | Delivery Order with Packing UOM Details    | System | ~       |            |   |
| L | <sr>02</sr> | Delivery Order with Packing UOM Summary    | System |         | 🔯 Amend    |   |
|   | <sr>03</sr> | Delivery Orders                            | System |         | C Rename   |   |
| T | <sr>04</sr> | Delivery Orders with Approvals             | System |         | 🕱   Delete |   |
|   | <sr>05</sr> | Delivery Orders with Auto-Numbering        | System |         | and Import |   |
|   | <sr>06</sr> | Delivery Orders with Next Page             | System |         |            |   |
|   | <sr>07</sr> | Delivery Orders with Price and Amount      | System |         | Export     |   |
|   | <sr>08</sr> | Delivery Orders with Progress              | System |         | C Refresh  |   |
|   | <sr>09</sr> | Delivery Orders with Serial Number         | System |         | 🔀 Close    |   |
|   | <sr>10</sr> | Delivery Orders with Tax                   | System |         |            |   |
|   | <sr>11</sr> | Delivery Orders with Tax and Approvals     | System |         |            |   |
|   | <sr>12</sr> | Delivery Orders with Tax in Multi-Currency | System |         |            |   |

3. Name your customized format for easy identification by filling in the *Display Name* and *Format Code* then click Create.

|   | #             | Name                                                                | 2      | Default |           |   |
|---|---------------|---------------------------------------------------------------------|--------|---------|-----------|---|
| - | 10<92         | Delivery Order with Dediese 10M Details                             | Sustam |         |           | ^ |
|   | <08201        | Delivery Order with Delivery Beceint - Create Liser Report - C      | ADMIN  |         | Amend     |   |
|   | <udr>01</udr> | Delvery Other with Pacing and Paceborney Accept - Center dia report | ADMIN  |         | Americ    |   |
|   | <sr>02</sr>   | Devery Order with Packing Display Name ABC Delivery Receipt         | System |         | I Rename  |   |
| ۰ | <sr>03</sr>   | Devery Orders                                                       | System |         | 💥 Delete  |   |
|   | <sr>04</sr>   | Delivery Orders with Approv                                         | System |         | Import    |   |
|   | <sr>05</sr>   | Delivery Orders with Auto-Nu                                        | System |         | Export    |   |
|   | <sr>06</sr>   | Delivery Orders with Next Pa                                        | System |         | C Defrech |   |
|   | <sr>07</sr>   | Delivery Orders with Price an                                       | System |         | C Refresh |   |
|   | <sr>08</sr>   | Delivery Orders with Progree                                        | System |         | Close     |   |
|   | <sr>09</sr>   | Delivery Orders with Serial N                                       | System |         |           |   |
|   | <sr>10</sr>   | Delivery Orders with Tax                                            | System |         |           |   |
|   | <sr>11</sr>   | Delivery Orders with Tax and                                        | System |         |           |   |
|   | <sr>12</sr>   | Delivery Orders with Tax in N                                       | System |         |           |   |
|   |               | Create Cancel                                                       |        |         |           |   |
|   |               |                                                                     |        |         |           |   |

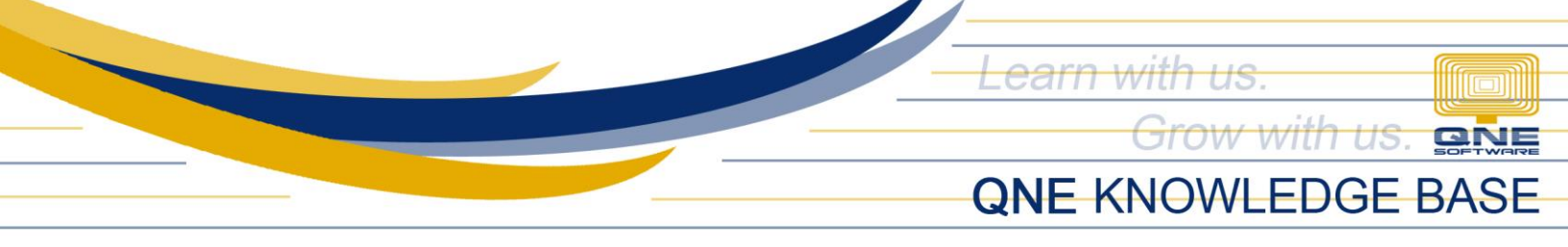

4. Report Designer Window will open, under *Field List > Delivery Orders*, right click the *Document Info* then select 'Add Calculated Field'

|                                      | 8 1 1 1 1 1 1 1 1 1 1 1 1 1 1 1 1 1 1 1                   |                     | ± ≡ ≡ +<br>+ : Θ, [100% +] Θ, +   |          |         |                           |
|--------------------------------------|-----------------------------------------------------------|---------------------|-----------------------------------|----------|---------|---------------------------|
| Field List # × ABC                   | Delivery Receipt ×                                        |                     |                                   |          |         | • Report Explorer 🛛 🛱 🔾   |
| > CompanyProfile                     | CONTRACTOR DATA                                           | 2 + + + 1 + + + 3 + |                                   |          |         | V DeliveryOrder           |
| > III CurrentUser                    |                                                           |                     |                                   |          |         | TopMargin                 |
| V III DeliveryOrders                 | 1                                                         |                     |                                   |          |         | > PageHeader              |
| > Elivery Order Approvals Collection |                                                           |                     |                                   |          |         | Detail                    |
| > Delivery Order Details Collection  | <ul> <li>PageHeader [one band per pageHeader ]</li> </ul> | ge]                 |                                   |          |         | > III DetaiReport         |
| Detail Items                         |                                                           | 1                   | Name: xrSubreport1                |          |         | BottomMargin              |
| V III Document Info                  | culated Field                                             | Report Son          | urce: ReportHeaderRichEditor      |          |         | Styles                    |
| > III First Created User             | dated Fields                                              | N.C                 | poir source on None               |          |         | V Ly Pormatting Rules     |
| Edit Calo                            | culated Fields                                            |                     |                                   |          |         | Ly IsbundeGreen           |
| First Created Date     Remove        | All Calculated Fields Order                               |                     |                                   |          |         | Components                |
| I and Maddled Date                   |                                                           |                     |                                   |          |         | CompanyProme              |
| Last Modified Date                   | Sold To:                                                  | a                   | Ship To:                          | 0        |         | Currentuser               |
| The second                           | [Customer Name]                                           | Dea #1              | [DO Addross1]                     | G        |         | DeiveryUrders             |
| > III Files                          | GST Reg. No. : [Customer.GST                              | Reg #j              | [DO Address1]                     |          |         |                           |
| 2 million Senai Numbers              | [Address 1]                                               | 9                   | [DO Address2]                     | 0        |         |                           |
| > III Agent                          | [Address 2]                                               | 9                   | [DO Address3]                     |          |         | Properties D = 2          |
| S tost Centre                        | [Address 3]                                               | 9                   | [DO Address4]                     |          |         |                           |
| > III Currency                       | [Address 4]                                               |                     |                                   |          |         | DeliveryOrder Report -    |
| > E Customer                         | Attn : [Attention]                                        | 0                   | Attn : [DO Contact]               | G)       |         |                           |
| > III DOArea                         | TEL : [Phone]                                             | •                   | TEL : [DO Phone]                  | 0        |         | 💉 🖉 😑 💷 🛰 🗶               |
| > Exed Commission Info               | FAX : [Fax]                                               | U                   | FAX : [DO Fax]                    | U        |         | Partment Contraction of a |
| > ELocation                          | Dustomer Account Sales Executive                          | Currency Rate       | Reference No. Page No Invoice No. |          | DATE    | Background Doocoocoo 🕑 •  |
| > Packing List                       | [Customer.Cust[Agent.Agen                                 | [Rate]              | [Reference No] 1 of 1 [Doc #]     | 0        | [Date]  | Border Color 🛛 🕢 - 🗆      |
| > Project                            |                                                           |                     |                                   | 3.2      |         | Border Dash               |
| > Rounding Adjustment Account        | # CODE DE                                                 | SCRIPTION           |                                   | QTY      | UOM     | Bandar Midda              |
| > Term                               | * 🗈 Detail                                                |                     |                                   |          |         |                           |
| (ab) Address 1                       | * III DetailReport - "Delivery Order                      | Details Collection" |                                   |          |         | Borders 🗄 🗄 🖽 🖉 🖉         |
| ab Address 2                         | * 🗊 Detail 1                                              |                     |                                   |          |         | Font Tahoma -             |
| ab Address 3                         | [4] [Stock.Stock #]                                       | scription]          | 9                                 | [QQIUOM1 | UOM Cod |                           |
| ab Address 4                         | [#]                                                       | Desc]               | 9                                 |          |         |                           |
| ab Attention                         | * 🛱 ReportFooter                                          |                     |                                   |          |         | Background Color          |

5. Notice that *CalculatedField1* will be added in the list, right click on the said field and select 'Edit Calculated Field', then go to Design Portion and rename the field, then click OK.

| Report Designer                                             | Calculated Field Collection Editor                         | ×     |
|-------------------------------------------------------------|------------------------------------------------------------|-------|
| : File Edit View Format Window<br>: 늘 💾 🗃 🐹 🗇 🖺 🐟 🔗 - : : 1 | TotalStandardRated                                         |       |
| : 철 본 은 의 핵 야 네 등 후 다 단 ~ 야 얜 얜 % 옷 .                       | TotalZeroRated Data                                        | ^ *   |
| "" Field List # X ABC Delivery Receipt* X                   | TotalExempt Data Member Document Info                      |       |
|                                                             | TotalOutOfScope Data Source (none)                         | - 1   |
| S companyProme                                              | RePrintLabel Expression                                    |       |
| Currentuser                                                 | Field Type None                                            | _     |
| V III DelveryOrders                                         | Design                                                     | ^     |
| Delivery Order Approvals Collection                         | (Name) RePrintLabel                                        |       |
| Delivery Order Details Collection     PageHeader [one       | Display Name RePrintLabel                                  | *     |
| Detail Items                                                | Display Name                                               |       |
| V TT Document Info                                          | Add Remove 1 + Specifies the deplay name of the calculated | field |
| > First Created User                                        |                                                            | 19491 |
| > Last Modified User                                        |                                                            |       |
| T calculatedField 1 mV C                                    |                                                            |       |
| First Created Date     Add Calculated Field                 |                                                            |       |
| 10 Id Edit Calculated Fields                                |                                                            |       |
| Last Modified Date Edit Expression ame]                     |                                                            |       |
| 12 Print Count X Delete : [Cus                              |                                                            |       |
| > Files 2 TADDress 11                                       | ок с                                                       | ancel |

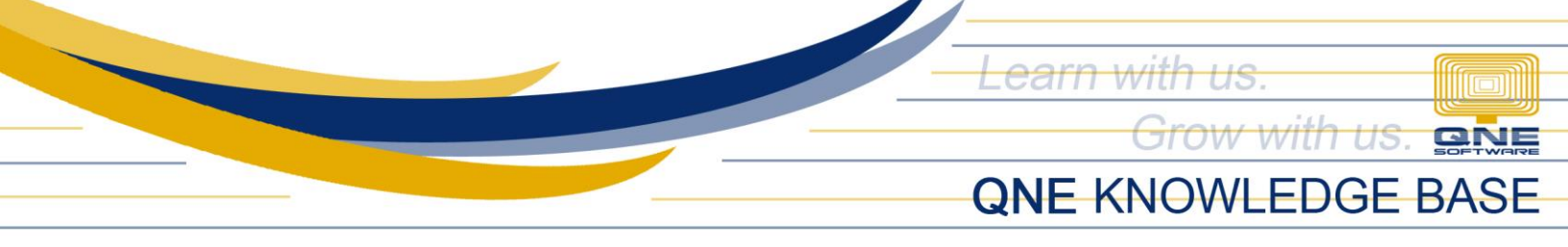

6. Using the same field again, right click then select 'Edit Expression' then type or copy-paste below function then click OK.

lif([Print Count] > 0, '(Re-Print Copy)',")

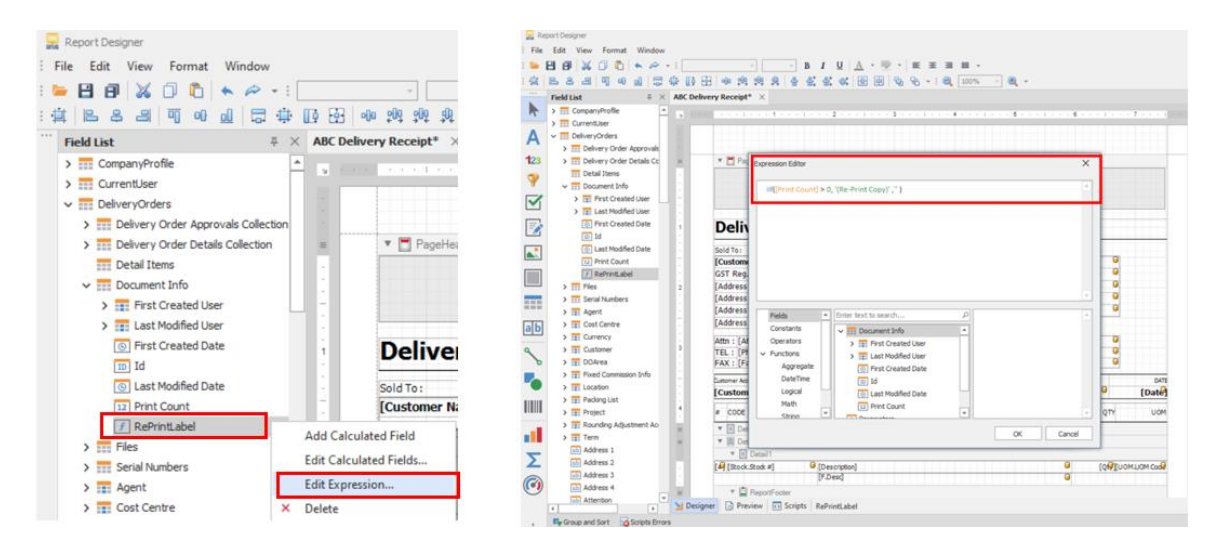

7. Once Reprint field is created, you may drag it to the Header part of the Report Designer and customize the text formatting (Font Style, Font Size, Alignment)

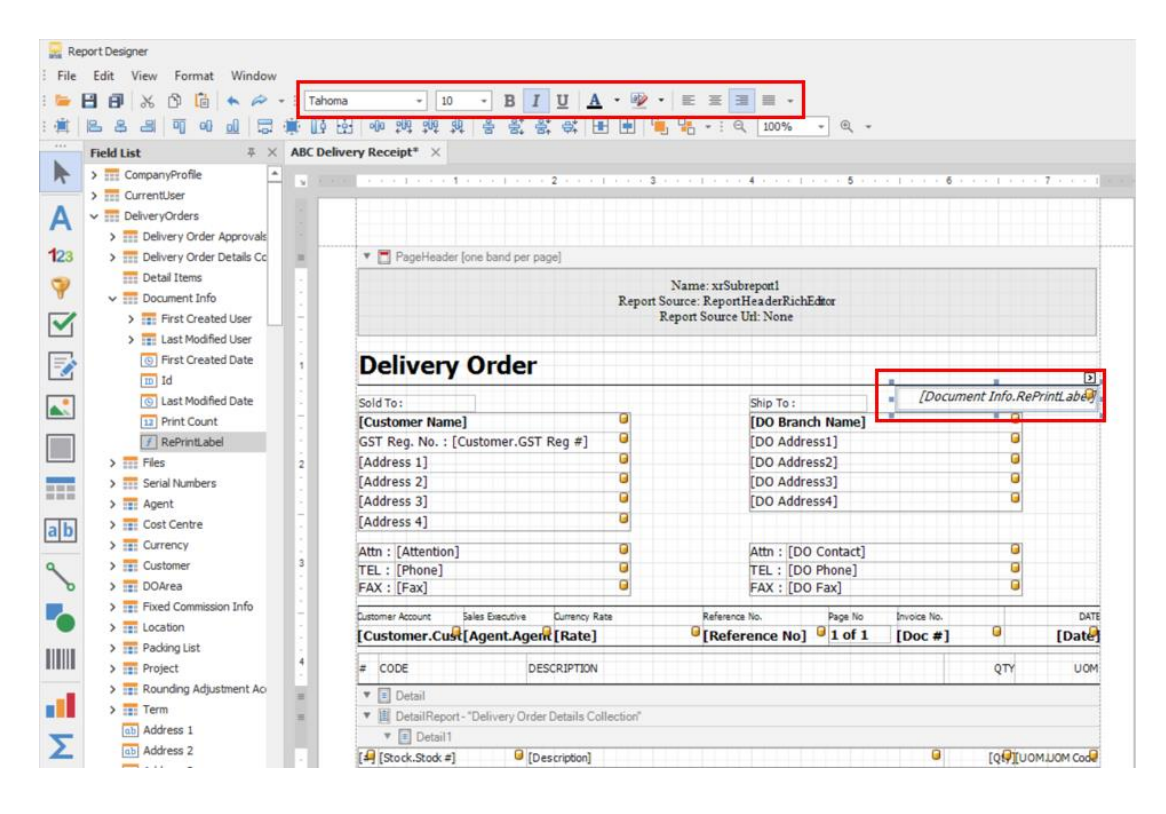

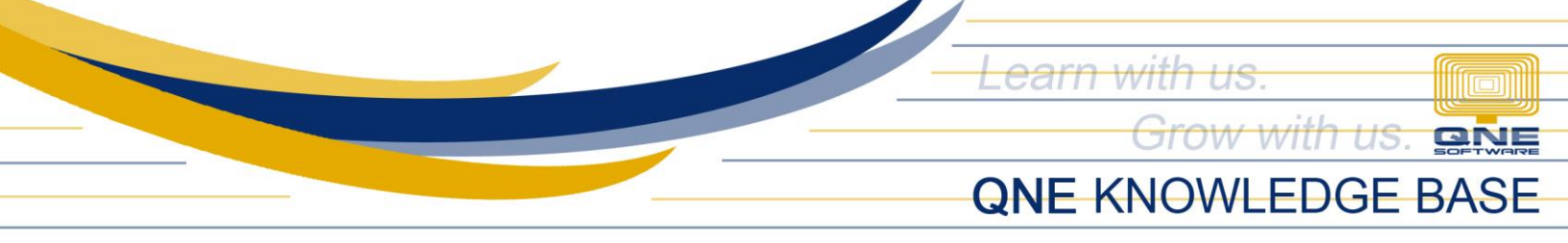

8. When customization is done, click the Save icon or go to File > Save.

| 💂 R      | leport Designer             |                                                    | 📃 R    | eport Designer  |              |                                                                                                    |
|----------|-----------------------------|----------------------------------------------------|--------|-----------------|--------------|----------------------------------------------------------------------------------------------------|
| : File   | Edit View Format Window     |                                                    | : File | Edit View Forma | at Window    |                                                                                                    |
| : 🖕      | 💾 🗗 🔏 🗅 🛅 📥 🚧 - i Taho      | ma - 10 - B 🛛 🖳 🗛 - 🕸 -                            | E 늘    | Open Ctrl+      | 0 🖉 🛩 i Tah  | noma - 10 - B I U                                                                                                    |
| : 🏛      | 토 윤 리 이 아 <u>데</u> 등 🔅 []:  | 표 พ 1월 1월 8월 8월 4월 🔳 🔳 🗃                           |        | Save Ctrl+      | •s 🗟 🕸 🗓     | ) 편 에 해 해 해 응 왕 왕 숙                                                                                                    |
|          | Field List = X ABC Del      | ivery Receipt* ×                                   | 8      | Save As         | ₩ × ABC D    | elivery Receipt* ×                                                                                                    |
|          | > CompanyProfile            |                                                    |        | Save to File    |              |                                                                                                    |
|          | > CurrentUser               |                                                    |        | Page Setup      |              |                                                                                                    |
| Α        | V DeliveryOrders            |                                                    | 23     | Close Ctrl+I    | F4 .         |                                                                                                    |
|          | > Delivery Order Approvals  |                                                    |        |                 | wais         |                                                                                                    |
| 123      | Delivery Order Details Cc = | <ul> <li>PageHeader [one band per page]</li> </ul> |        | Upload          | s Cc =       | PageHeader [one band per page]                                                                                                    |
| -        | Detail Items                | •                                                  | × 1    | Exit            |              |                                                                                                    |
| <b>T</b> | V Document Info             | Report So                                          |        |                 |              |                                                                                                    |
|          | First Created User          | Re                                                 |        | > First Crea    | ated User    |                                                                                                    |
|          | > T Last Modified User      |                                                    | _      | > III Last Mod  | ined User    |                                                                                                    |
|          | First Created Date          | Delivery Order                                     |        | First Crea      | ated Date 1  | Delivery Order                                                                                                    |
|          | ID Id                       | Delivery order                                     |        | ID Id           |              |                                                                                                    |
|          | Last Modified Date          | Sold To :                                          |        | S Last Mod      | ified Date - | Sold To:                                                                                                    |
|          |                             |                                                    |        | Cost Drink Cost |              | The temperature in the second second se |

## Application:

Look for an existing Delivery Order transaction and have it printed using the customized format, the second time you'll be printing it, a Re-Print label will be displayed in the printout form.

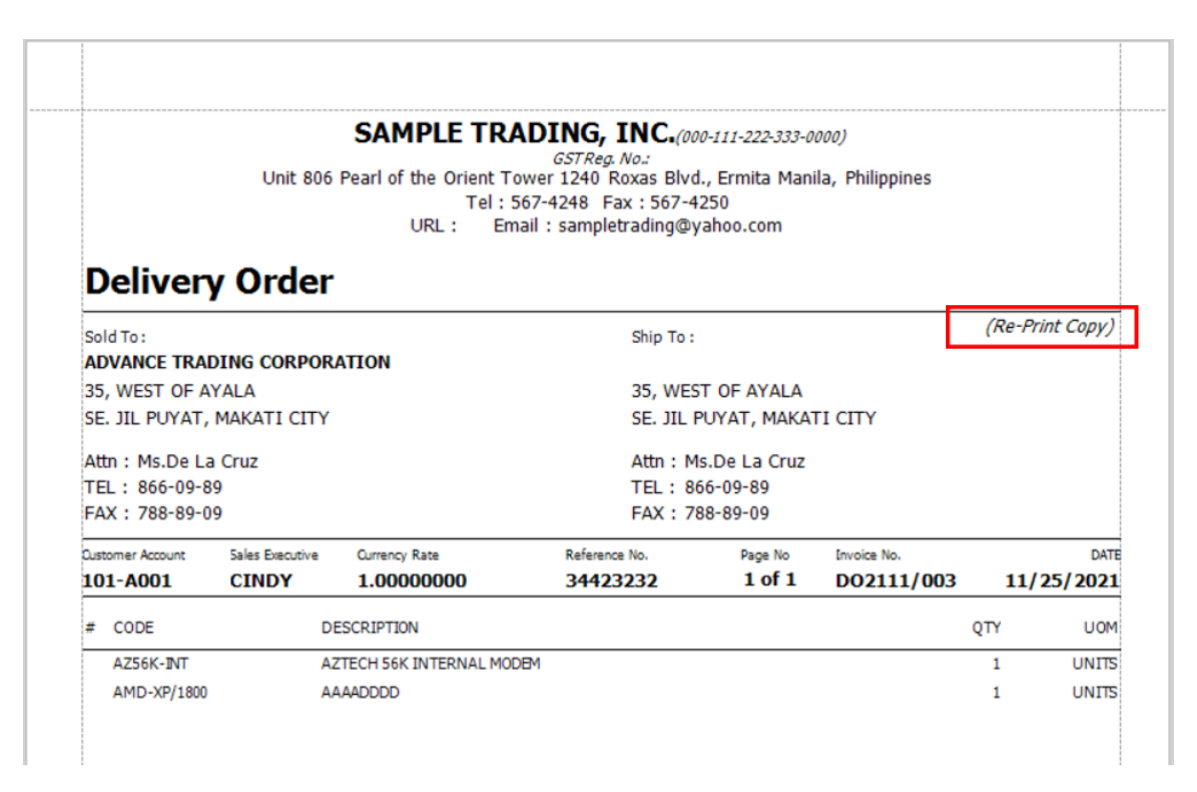

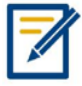

For further concerns regarding this matter, please contact support to assist you or create ticket thru this link <u>https://support.qne.com.ph</u>